## 學生財物支援系統-操作說明

 以同學學校帳號密碼登入系統(網址:<u>https://my.ntu.edu.tw/fao/login.aspx</u>),或是於 myNTU 搜尋「學生財物支援」登入系統。

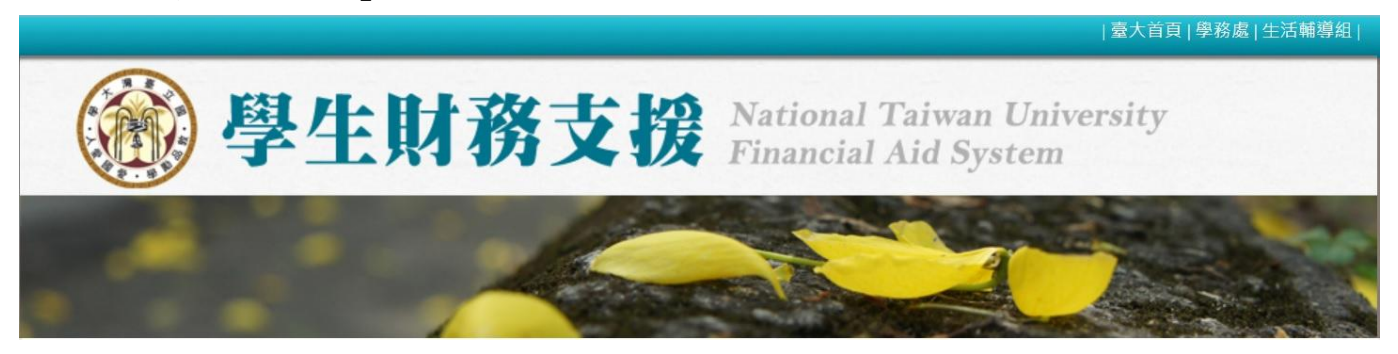

進入系統後,左側「服務小幫手」功能可以查詢學校各項獎助學金,可自行設定條件。
 於「關鍵字」鍵入「希望助學金」,按下「送出查詢」。

| ▷ 基本資料      | 服務查詢                                                   | 前往:生輔組獎助學金一覽表                            |  |
|-------------|--------------------------------------------------------|------------------------------------------|--|
| ▷ 服務小幫手     |                                                        | 獎助學金查詢條件                                 |  |
| ▷ 申請記錄      | 申請對象                                                   | 申請時間                                     |  |
| ▷ 我的最愛      | ✔ 大學生 □ 碩士生 □ 博士生                                      | ☑ 目前可申請 □ 近兩學年度曾經開放申請                    |  |
| 未領公費及獎助學金   | 申請身分                                                   | 獎助學金資訊來源單位                               |  |
| ▷<br>∋∞100  | ✔ 本國生 □ 僑生 □ 外籍生                                       | 生活輔導組                                    |  |
| 효료 비기       | 限定收入證明                                                 | 限定特殊身分                                   |  |
| ▶ 獎助學金申請案維護 | <ul> <li>□ 清寒證明 □ 中低收入戶證明</li> <li>□ 低收入戶證明</li> </ul> | □現役軍人子女□軍公教子女、遺族□原住民<br>□特殊境遇家庭子女□身心障礙學生 |  |
|             | 獎學金性質                                                  | 國籍/僑籍                                    |  |
|             | 不限 🗸                                                   | 不限 🖌                                     |  |
|             | 在學狀況                                                   | 受理單位                                     |  |
|             | 限在學生 🗸                                                 | 不限 ~                                     |  |
|             |                                                        | 關鍵字                                      |  |
|             |                                                        |                                          |  |
|             |                                                        | 送出查詢 清空查詢條件                              |  |

3. 於獎助學金查詢結果出現希望獎助學金,按下「申請」進入申請頁面。

| 獎助學金查詢結果 |                                              |                   |            |                       |    |           |
|----------|----------------------------------------------|-------------------|------------|-----------------------|----|-----------|
|          |                                              | 1                 |            |                       |    |           |
| 項<br>次   | 獎助金名稱↑↓                                      | 金額↑↓              | 提供者<br>↑↓  | 申請期間↑↓                | 備註 | 我要<br>申請  |
| 1        | 國立臺灣大學希望助學金與希望獎學金(限本<br>國生,如僑生申請助學金者請先洽詢僑陸組) | 依本校<br>設置要<br>點規定 | 國立臺<br>灣大學 | 2021/08/09~2021/09/24 | 詳情 | <u>申請</u> |

 於申請頁面填妥相關申請資料後,可以按「暫存」暫不送出申請,或是確認資料無誤後按「送出 申請表」將資料送出。

| 註: 1.開置走 | 3월30分鐘系統即會自動將您登出,關閉視窗前請先『暫存』。                  |
|----------|------------------------------------------------|
| 2.得獎送    | 9知將寄至您的計中帳號電子郵件.亦可於本系統『檢視個人資料夾』查詢。             |
| 3.本系約    | 6所提供地址之修改,僅用於獎助學金之匯款資料,無法同步更新教務處學籍資料。          |
| 4.此獎則    | 9學金注意事項:本獎學金與助學金必先完成註冊事宜,否則無法撥款補助!新舊生採兩階段分開申請! |

5. 按下「送出申請表」後,將出現「獎助學金待交文件列表」頁面。如未出現該頁面,請檢查瀏覽 器是否阻擋顯示彈出式視窗,如有請務必將瀏覽器改為允許顯示彈出式視窗。

|                                                  |       | 繳交文件時        | ・<br>請務必「列印(按滑<br>間 | 鼠右鍵)待交文件列表」 |     |   |
|--------------------------------------------------|-------|--------------|---------------------|-------------|-----|---|
| 申請單號:                                            |       | 59000        | 繳交期限:               | 2021/9/24   |     |   |
| 獎助學金名稱: 國立臺灣大學希望助學金與希望獎學金(限本國生,如僑生申請助學金者請先洽詢僑陸組) |       |              |                     |             |     |   |
| 備註: 請務必先至生輔組網頁詳閱公告並確認是否有設獎單位專用申請書。               |       |              |                     |             |     |   |
| 生輔組公告                                            | 網頁如後: | 110學年度國立臺灣大學 | 希望助學金與獎學金(僑生請洽      | 僑陸組)        |     |   |
| 姓名:                                              | 000   | 學號:          | B0900000            |             |     |   |
| 學院:                                              | 00院   | 系所:          | 00系                 |             | 年級: | 2 |

6. 於「獎助學金待交文件列表」頁面,按下「校內用申請書(是否列印請參閱下表)」,即可列印待 交文件列表及專用申請書(共2頁)。

再連同其他申請文件,依公告收件方式一起繳交至生輔組收件窗口。

|                                                  |             | 線ろ       | を文件時・請  | 務必「列印(按滑    | 鼠右鍵)待交文件列表」 |     |   |
|--------------------------------------------------|-------------|----------|---------|-------------|-------------|-----|---|
| 申請單號:                                            |             | 59000    |         | 繳交期限:       | 2021/9/24   |     |   |
| 獎助學金名稱: 國立臺灣大學希望助學金與希望獎學金(限本國生,如僑生申請助學金者請先洽詢僑陸組) |             |          |         |             |             |     |   |
| 備註: 請務必先至生輔組網頁詳閱公告並確認是否有設獎單位專用申請書。               |             |          |         |             |             |     |   |
| 生輔組公告                                            | 網頁如後:       | 110學年度國立 | 臺灣大學希望助 | 學金與獎學金(僑生請) | 合僑陸組)       |     |   |
| 姓名:                                              | 000         |          | 學號:     | B0900000    |             |     |   |
| 學院:                                              | <b>OO</b> 院 |          | 系所:     | 00系         |             | 年級: | 2 |

7. 左側「獎助學金申請案維護」可以維護各項「暫存」或「送出」的申請資料。

詢僑陸組)

「尚未完成之申請表(暫存)」為暫存資料,可以進行編輯或刪除。

「**已送出之申請表」**為送出資料,在承辦人尚未收件前,可以按「修改」來修改申請內容。 按下「必印」會跳出「獎助學金待交文件列表」頁面(同第6點)。

| 您好! <mark>●登出</mark> |    |          |                                         |          |      |            | 合首        | 頁 > 獎助粤 | 1金申請案維   |
|----------------------|----|----------|-----------------------------------------|----------|------|------------|-----------|---------|----------|
| ▷ 基本資料               | 服  | 務1       | 查詢                                      |          | 1    | <u>前往:</u> | 生輔組獎      | 助學金     | 一覽表      |
| ▷ 服務小幫手              |    |          | 尚未完成之                                   | 2申請表     | (暫存) |            |           |         |          |
| ▷ 申請記錄               |    |          |                                         |          |      |            |           |         |          |
| ▷ 我的最愛               | 項  | 項次 獎助金名稱 |                                         |          | 暫存   | 單號         | 截止日期      | 編輯      | 刪除       |
| 未領公費及獎助學金<br>▷<br>聲明 | 1  | 高教貼餐     | 高教深耕經濟或文化不利學生輔導暨獎助計畫—生活津<br>貼餐食方案       |          |      | 0 20       | 021-09-22 | 編輯      |          |
| ▷ 獎助學金申請案維護          |    |          | 已送出                                     | 之申請ā     | 長    |            |           |         |          |
|                      | 項次 | 申請<br>號  | 獎助金名稱                                   | 實際金<br>額 | 申請學  | 目前進度       | 待交文<br>件  | 承辦人     | 注意事<br>項 |
|                      | 1  | 59000    | 國立臺灣大學希望助學金與希望獎學金<br>(限本國生,如僑生申請助學金者請先洽 | 0        | 110上 | 尚未緻<br>交文作 | 必印        | 趙家珍     | 修改       |

3

 以同學學校帳號密碼登入系統(網址:<u>https://www.space.ntu.edu.tw/navigate/a/#/login</u>), 或是於 myNTU 搜尋「NTU Space」登入系統。

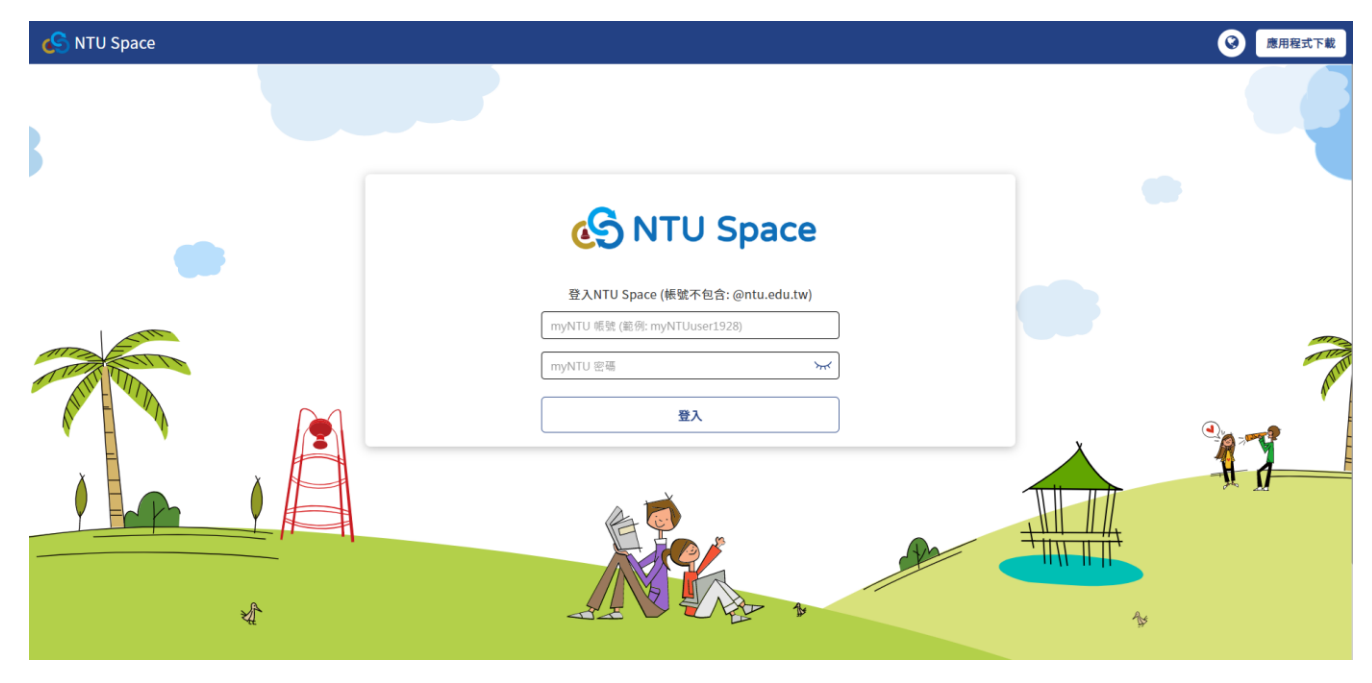

 登入後,點選畫面右方「+新增」,再選「新增資料夾」,命名為「114學年希望獎助學金申請」, 並將申請資料上傳至該資料夾。

| 6 | SNTU Space   | 限率 Mysy                         | /ncFolder Q | • 8  |
|---|--------------|---------------------------------|-------------|------|
| = | ■ 選單         | MySyncFolder                    | + 新增        | # () |
| 6 | MySyncFolder |                                 | → 新增資料夾     |      |
| 8 | 옥 分享 >       | □ 類型 名稱 ¥ 分享模式 上次修改時間           | ▶ 上傳檔案      |      |
| z | 了 星號標記       | <u>AR</u> <u>6 - 2023-05-17</u> | ▶ 上傳資料夾 '   | мв   |
| r | 最近的更新        |                                 | 新增文件        |      |
|   |              |                                 | ◎ 新增簡報      |      |
| U | 」資源回收桶       |                                 | ▶ 新增武昇衣     |      |

說明:點選「新增資料夾」後命名,再按確定。

| 新增             | 資料夾 |
|----------------|-----|
| 114 學年希望獎助學金申請 |     |
|                |     |
| 取消             | 確定  |
|                |     |

3. 修改資料夾分享設定,選擇「公開分享」或是「私人分享」,選擇「私人分享」時,請於合作成 員新增「chiachenl1@ntu.edu.tw」。

說明:「分享模式」處點選分享設定圖示,點選後進行分享設定。

| MySyı | ncFolder |                |       |       |            | + 新 | 增       |
|-------|----------|----------------|-------|-------|------------|-----|---------|
|       | 類型       | 名稱 ↓           |       | 分享模式  | 上次修改時間     | 建立者 | 大小      |
|       |          | 114 學年希望獎助學金申請 | ··· * | ● % - | 2024-06-14 | 我   | 0 bytes |
|       |          |                |       | 分享設定  |            |     |         |

## 說明:可選擇分享模式。

| <b>分享設定</b> X<br>114 學年希望獎助學金申請 |                                             |   |  |  |
|---------------------------------|---------------------------------------------|---|--|--|
| 連結設定                            |                                             |   |  |  |
| 關閉                              | (                                           | • |  |  |
|                                 | 關閉                                          |   |  |  |
|                                 | <b>公開分享</b><br>公開在網路上,知道連結的人都可以存取、<br>不需要登入 | h |  |  |
|                                 | <b>僅與成員分享</b><br>僅有受邀的人才可以存取此檔案             |   |  |  |

說明:選擇公開分享的畫面,可進一步點選「連結安全性設定」設定密碼。

| 連結設定              |                      |             |      |           |
|-------------------|----------------------|-------------|------|-----------|
| 公開分享              |                      |             |      | •         |
| 分享連結              |                      |             |      |           |
| https://www.space | e.ntu.edu.tw/navigat | e/a/#/s/BE2 | 複製   | $\square$ |
| □ 連結安全性設定         |                      |             |      |           |
|                   |                      |             | <br> |           |

|                         | <b>分享設定</b><br>114 學年希望獎助學金申請 | ×                 |  |  |  |
|-------------------------|-------------------------------|-------------------|--|--|--|
| 連結設定                    |                               |                   |  |  |  |
| 僅與成員分享                  |                               |                   |  |  |  |
| 分享連結                    |                               |                   |  |  |  |
| https://www.space.ntu.e | du.tw/navigate/a/#/s/38BC     | 8C0A95654FE1A6 複製 |  |  |  |
| ♥連結安全性設定                |                               |                   |  |  |  |
| 新增成員                    |                               |                   |  |  |  |
| chiachen11              |                               |                   |  |  |  |
| 成員名單                    | <b>图</b> 趙家珍                  | 2,                |  |  |  |

 將該資料夾連結寄至: <u>chiachen11@ntu.edu.tw</u>,郵件主旨格式「希望獎助學金申請-甲類或乙類 -系級-學號-姓名」,如:希望獎助學金申請-甲類-法律 3-B09000000-王小明。
 建議使用學號信箱寄信,以避免被學校郵件系統認定為垃圾信件。

說明:資料夾連結如紅框處。

| <b>分享設定</b><br>114 學年希望獎助學金申請                        | × |
|------------------------------------------------------|---|
| 連結設定                                                 |   |
| 公開分享<br><b>分享連結</b>                                  | • |
| https://www.space.ntu.edu.tw/navigate/a/#/s/BE2 / 複製 |   |
| ♥ 理結安全性設定<br>邀請協作成員 ❷                                |   |